國立南科國際實驗高級中學111學年度國小部新生線上報到流程說明

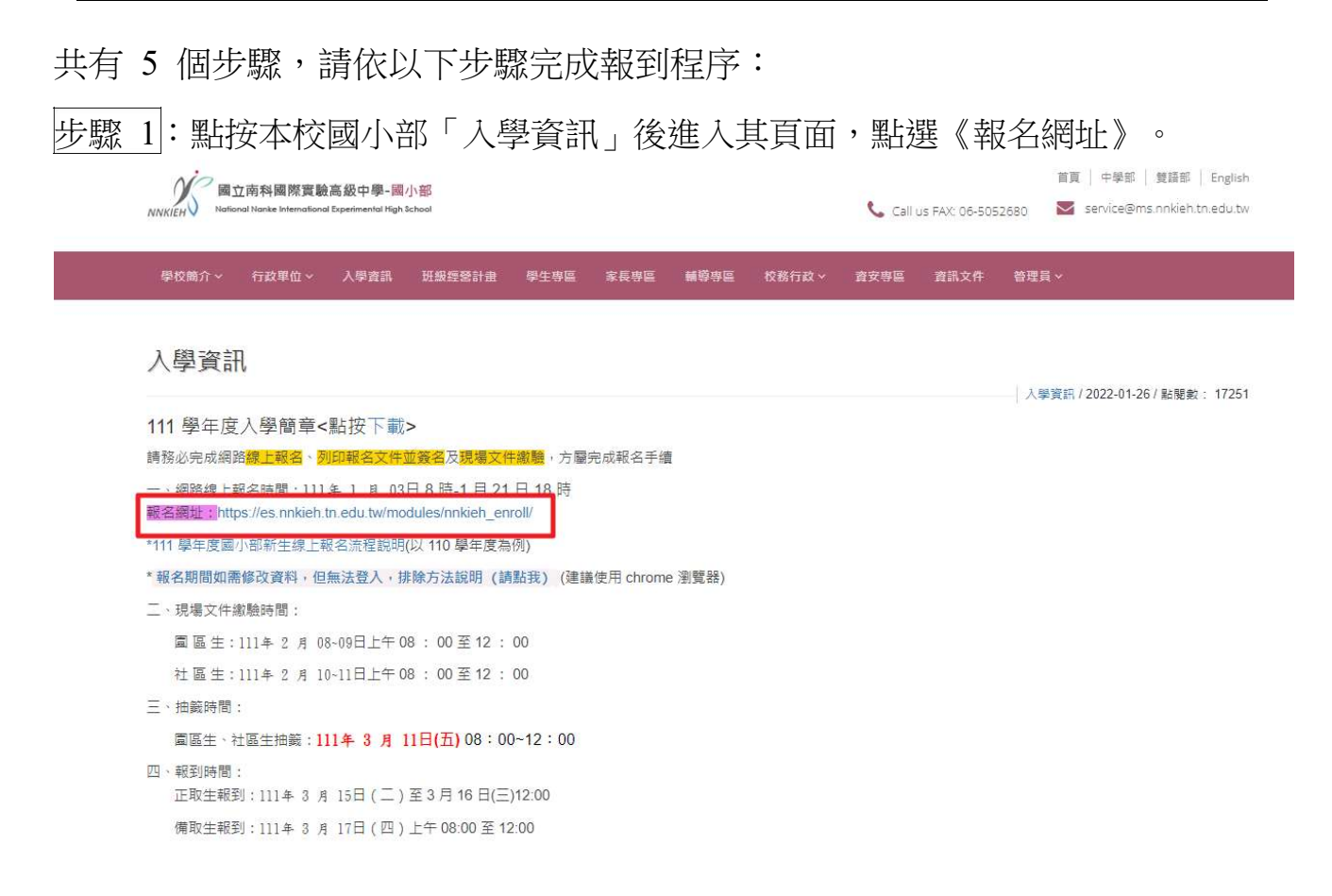

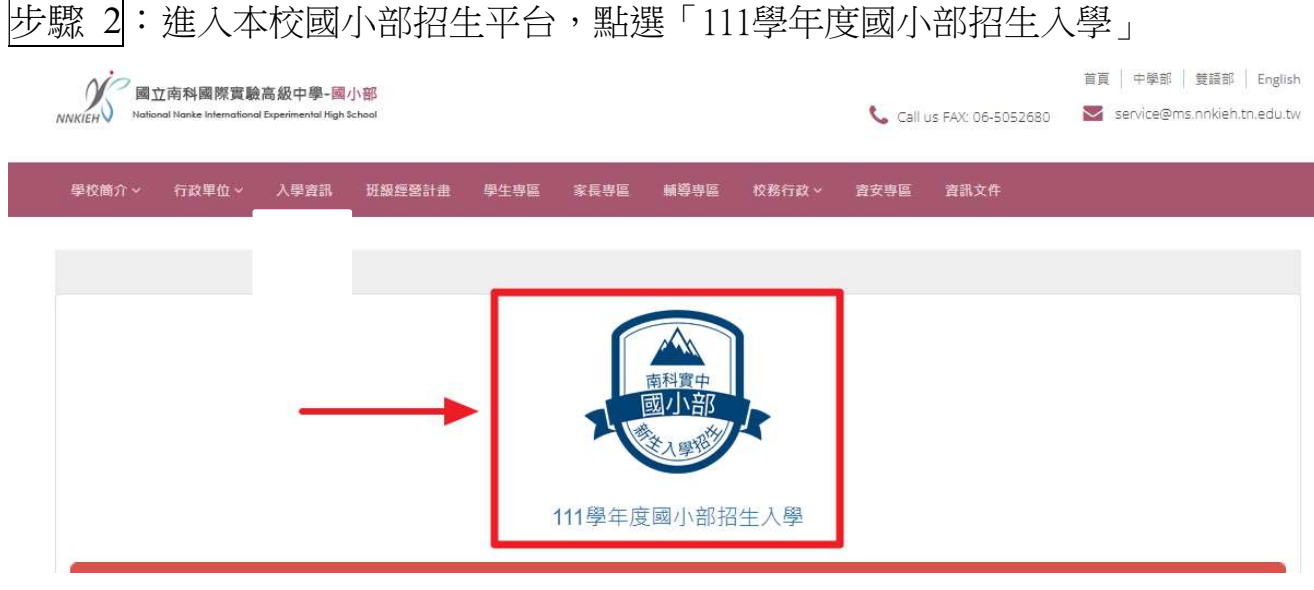

步驟 2: 進入本校國小部招生平台,點選「111學年度國小部招生入學」

步驟 3:填寫「學生身分證號」及「父/母手機」,並選取「父/母手機身分」

後, 點擊「報名/查詢」進入報名系統。

★提醒您,登入學生證件號與手機號碼與第一階段報名相同,僅有正取者可以登入,未錄取則無法登入。

| MIK/IEH Mational Nanke International Experimental High School                                                                                                    | 首頁   中學部   雙語部   English<br>ᢏ Call us FAX: 06-5052680 ▼ service@ms.nnkieh.tn.edu.tw                                                                                                    |
|----------------------------------------------------------------------------------------------------|----------------------------------------------------------------------------------------------------|
| 學校簡介 > 行政單位 > 入學資訊 班級經營計畫 學生專區                                                                                                    | 家長專區 輔導專區 校務行政 考安專區 資訊文件                                                                                                    |
| <ul> <li>▶ 111學年度國小部招生入學</li> <li>○ 第一階段報名期間: 2022-01-03 08:00:00 ~ 2022-01-21 18:00:00</li> <li>● 第個招生設定</li> <li>● 取名資料列表</li> <li>● 國名資料列表</li> <li>● 國名中第名單</li> <li>● 新生報到列表</li> <li>● 螢出</li> </ul>  | <ul> <li>○ 第二階段錄取報到期間: 2022-03-15 08:00:00 ~ 2022-03-16 12:00:00</li> <li>本校「國小」部招生</li> <li>學生證件號         ▲ 本國人輸入身分證,外箱生輸入居留證或確照         ★國人輸入身分證,外籍生輸入居留證或確照         父母手機     </li> <li>座碼,一旦註冊後無法與更</li> </ul> |
| 親愛的家長:請務必完成 <mark>網路線上報名及現<br/>場文件繳驗</mark> ,方屬完成報名手續<br>1.網路報名屬放時圖 <b>:網路線上報名時間</b> :<br>111年1月3日8時~1月21日18時(請填<br>右表)<br>2.編編詳填報名資料並 <u>列印報名表後簽章</u><br>*注意:請於網路報名截止日前下載列印報名表件<br>PDF檔, <u>時間到系統即鎖定</u> 。 | 確認父母手機 文/母手機身分 ● 父親 ○ 母親 父/母手機為註冊用,橫腔必煙一,屬取後無法變更 第 報到登入學生證件號和手機號碼(與第一階段相同)                                                                                                    |

(續下頁)

步驟4:逐一填寫新生基本資料身分別,以便匯入臺南市學籍系統。(煩請聯絡住 址填寫寄發信件可收到的地方,以利日後寄送新生相關文件)

★提醒您,填寫完畢請記得儲存。

| 基本資料                    |                                                            |                                                              |                         |
|-------------------------|------------------------------------------------------------|--------------------------------------------------------------|-------------------------|
| 學生的如果                   | 王大喝                                                        |                                                              |                         |
| 型生證件號                   | T122513410                                                 |                                                              |                         |
| 羽口生要日露                  | 社協44                                                       | □ 住於管理眷舍名稱                                                   | 眷舍起租日                   |
|                         |                                                            | 局督合 普合环的                                                     | 普合相阻口                   |
|                         |                                                            | 國區就業人員 ④ 父親 《                                                | ◎ / 扫 ※見                |
|                         |                                                            | <ul> <li>南科實中教職員</li> <li>              合積電      </li> </ul> |                         |
|                         |                                                            |                                                              |                         |
| 他去另近                    | • 男 🗢 🛪                                                    |                                                              |                         |
| 木日                      | 104-01-08                                                  |                                                              |                         |
| 特裁生身份                   |                                                            |                                                              |                         |
| 厂。兼管封约封上                | 合南市 ◆ 新市區 ◆ 744                                            |                                                              |                         |
|                         | 142.42                                                     | · 2 Mil 123                                                  | 34                      |
| 式经·神孙口·芬 [44]           | 109-03-18                                                  |                                                              |                         |
| MERCHE                  |                                                            | • 2 MB 123                                                   | 34                      |
| 墨作素。这个                  | Wang                                                       | da                                                           |                         |
| 23<br>26                | 春秋夏金楼 Hot 上中的变 文 安电 学行为它 叫称弟子 古古美国                         | 讲拼音https://www.boca.gov.tw/sp                                | -natr-singletorm-1.html |
| 监護人                     | 如 23                                                       | 與監護人關係<br>123                                                |                         |
| 緊急聯絡人                   | Mt. 45                                                     | 與緊急聯絡人關係                                                     |                         |
|                         | 065052916                                                  | 123                                                          |                         |
| 緊急聯絡人資訊                 | 繁 <del>急、聊命。人工作機構</del><br>繁心。聊論人工作機構                      | 天 元金 明治 合会 人 取試 和專                                           |                         |
| · 编合合正确的 4名 人 网络 4名     | <sup>1</sup> 影念:顺约人 1的话                                    | "影念職給各人手載                                                    | "影念·肺秘 人 辦公室 官告時        |
| 法正式                     | 065052916                                                  | 1987世纪的人口"他                                                  | 與亞聯始人 辦公室 編集            |
| 註冊減免身份調                 | 置(以下身分均需附额)                                                | 月、文化中)                                                       |                         |
| 低收入户                    | ● ご ● 中低、低收入戶                                              |                                                              |                         |
| 原住民                     | -97.5                                                      | *                                                            |                         |
| 小教道族                    |                                                            |                                                              |                         |
| 家長是市領有殘                 |                                                            |                                                              |                         |
| 陸手冊                     |                                                            |                                                              |                         |
|                         |                                                            |                                                              |                         |
| 學生。每七分別                 |                                                            |                                                              |                         |
| 一一 痕迹 个王                | · 步 · · · · · · · · · · · · · · · · · ·                    |                                                              |                         |
| 本校教職員子女                 | ◎ 斉 ◎ 差                                                    |                                                              |                         |
| ·学·常見                   |                                                            | त (दिसमा / = ):                                              |                         |
| 阿爾子毛含的管理                | ● 7年 ○ 2年152日末日 ○ 7年 ●                                     | 10.200                                                       |                         |
| 少卜求备也已14時 11-350        | <ul> <li>● 否 ○ 父親是外國人 ○ 母親是外國人</li> <li>● 本 ○ 具</li> </ul> |                                                              |                         |
| · 注册: 13-15-34;         | ● 古 ○ <del>//</del><br>● 古 ○ <del>//</del>                 |                                                              |                         |
| 思重大或特殊疾                 | <ul> <li>平 〇 是</li> </ul>                                  |                                                              |                         |
| 第5<br>金泉・丁・4二番合 25 8万45 |                                                            |                                                              |                         |
| 意志以下:                   |                                                            |                                                              |                         |
| 父亲起母母的在國                |                                                            |                                                              |                         |
| 雙胞胎或同屆就                 | ● 世 ○ 足                                                    |                                                              |                         |
| 而前个国                    | <ul> <li>一連一個時間時間</li> </ul>                               |                                                              |                         |
| 劉優生                     | <ul> <li>平</li> <li>一</li> </ul>                           |                                                              |                         |
| 特殊地通师女之                 | 👁 लग 🗢 🛲                                                   |                                                              |                         |
| :父弟兄童管书                 |                                                            |                                                              |                         |
| 94: Pr                  | 123                                                        |                                                              |                         |
| 「シント」「日間(金)             | ● 生:>> ● 钟:>> ○ 秒:>>                                       |                                                              |                         |
| S之粮見存于效理                |                                                            |                                                              |                         |
| 父親有中華民國                 | • da 🕞 fani                                                |                                                              |                         |
|                         |                                                            |                                                              |                         |
| 二二个同时医强迫                | 父親工作機構                                                     | 父親工作/職种<br>王                                                 |                         |
| 父親聯發方式                  | 註冊時已選擇父親身分                                                 | 父親别介公室電話                                                     | 父親家裡電話                  |
|                         | 0928965417                                                 | 065052916                                                    | 065052916               |
| <i>任</i> 且亲見 合百言孔       |                                                            |                                                              |                         |
| 姓名                      | 123                                                        |                                                              |                         |
| パード 国利 代表               |                                                            |                                                              |                         |
| 母親生日                    | 109-03-18                                                  |                                                              |                         |
| は親有中華 尾崎                | • 方 ③ 册                                                    |                                                              |                         |
| 1981 (R. 1894)          |                                                            |                                                              |                         |
| 二二个国际地区地区               | おお親国工作で機構                                                  | 「「上常見」」」。作に単成者は<br>「行子来見」二、作に単成者處                            |                         |
| 步之行。香念鄉現来起              | -53-余見"-F-秋幾                                               | - 我是·親建國家 (1995年)                                            | 母亲规念 裡 電話               |
| WATE ALL THE LAST       | 065052916                                                  | [[] [[]] 加速地見 叙序 公交 出出 國政 音波                                 | 口法规以为公共里葡萄香             |
|                         |                                                            |                                                              |                         |
| 从小、水水、或肥大切水、叶子、         |                                                            | ( At street                                                  |                         |
| 14 Har 1                | 具 米沙 元 年春日 名子 信置 イデー ! !                                   |                                                              |                         |

步驟 5: 恭喜你,完成線上報到,歡迎加入南科實中的行列。

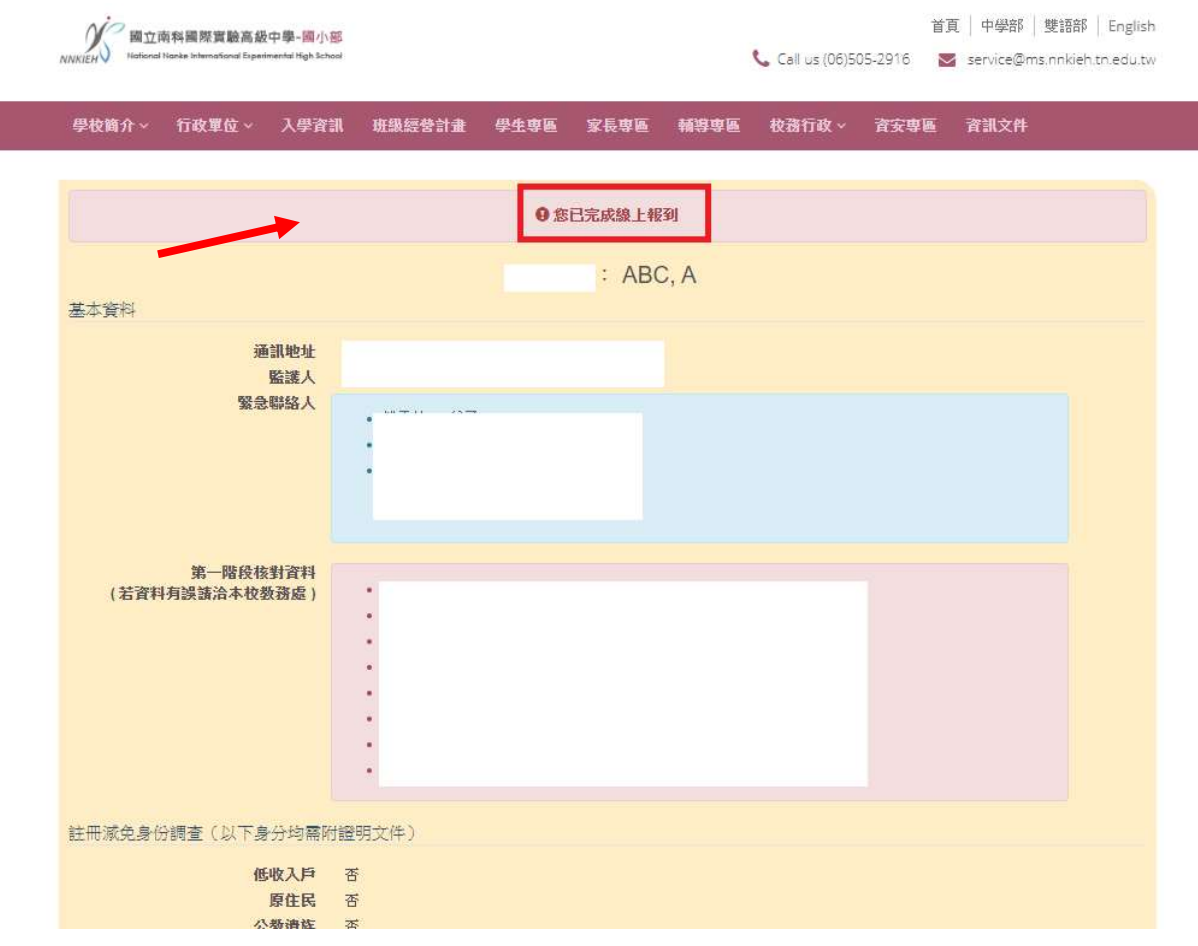

\*備取生請等候正取生報到完畢,若有放棄缺額時,本校將依序另行電話 通知線上報到!

\*具下列身分者,請於線上報到後提供相關證明文件交至國小部註冊組(請備正本及影本,除第5項外其餘正本驗畢後發還),以利開學後進行註冊費減免申請:

- 1、原住民
- 2、公勛遺族子女
- 3、父或母領有身心障礙手冊
- 4、學童本身領有身心障礙手冊
- 5、領有中、低收入戶證明(僅受理區公所開立之本年度證明正本)